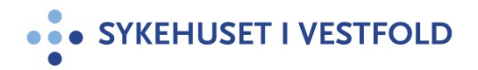

#### Brukerveiledning kryptert minnepinne

Gjelder for:Administrasjon/Fag og forskning/Teknologi/E-helse/IKT og e-helse - ledelseDokumenttype:InstruksSist endret:30.11.2022

# • SYKEHUSPARTNER Kryptert flyttbare media (USB)

Sykehuspartner har autorisert deg til å koble til organisasjonens SafeConsole Server. Aktiveringen må gjøres fra en maskin som er tilknyttet internett.

Vi gjør også oppmerksom på at USB ikke skal være eneste media for lagring av filer da USB-enheten kan feile.

Vi har heller ingen mulighet for å resette passordet om du skulle glemme dette. Eneste muligheten vi da her er å formatere enheten, da vil alle data på den gå tapt.

Aktiveringskode:{device-url}

Din usertoken: {reg-token}

# Veiledning for aktivering av flyttbart media (USB)

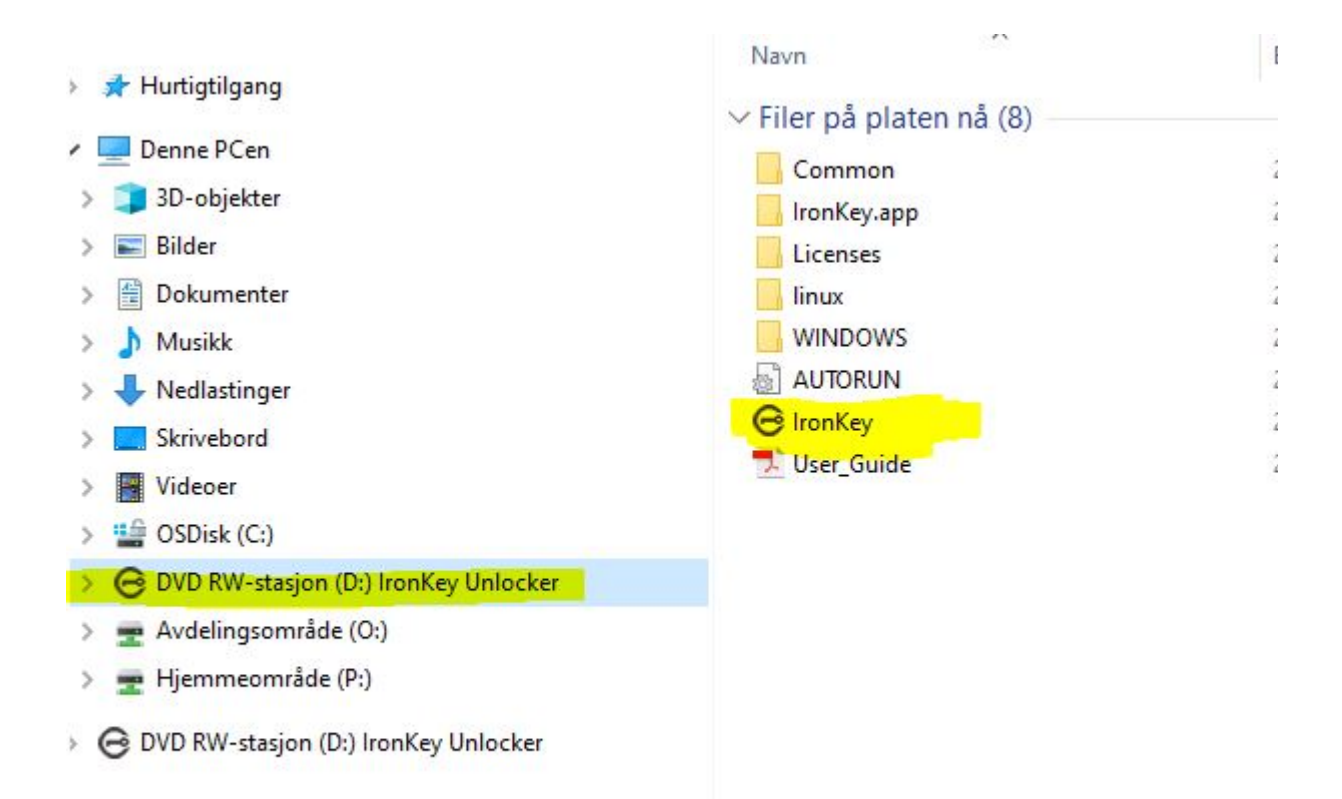

# 1. Start klient applikasjonen

| BATALOCKER Device Setup                                                       | - |
|-------------------------------------------------------------------------------|---|
| Enter the activation code or connection token provided by your administrator. | _ |
| Language: Same as my computer 👻                                               |   |
| I have read and agree to the End-User License Agreement                       |   |
| https://datalocker.com/eula/                                                  |   |
|                                                                               |   |
| Activate                                                                      |   |

2. Skriv inn SafeConsole Connection Token i boksen og klikk 'Activate' Du skal ikke åpne nettsiden, men kopier inn adressen

#### som aktiveringskode

#### Aktiveringskode: {device-url}

| Confirm annarchin              |                                 |
|--------------------------------|---------------------------------|
| Confirm ownersnip              | 11                              |
| Your administrator has reques  | sted that you confirm ownership |
| of your device. Enter your cor | nputer credentials to confirm.  |
| cjones                         |                                 |
| •••••                          |                                 |
|                                |                                 |

# 3.Bekreft identiteten til maskinen din ved at du skriver inn maskinens innlogging informasjon

| SIMPLY SECURE Device Setup                                                                                                    | - |
|----------------------------------------------------------------------------------------------------|---|
| SafeConsole requires a unique user token to register this device.<br>Please contact your SafeConsole Administrator for more information. |   |
| User Token: EVaHmactH1HIPdN2DhHE60Sa0doV                                                                                                 |   |
|                                                                                                    |   |
|                                                                                                    |   |
|                                                                                                    |   |
| Continue                                                                                                    |   |

# 4. Skriv inn ditt unike registreringstoken

Din usertoken: {reg-token}

Registreringstokenet tildeles kun til din e-postadresse og skal ikke distribueres til andre.

| DATALOCKER Device | e Setup _                                                                                                    |
|-------------------|----------------------------------------------------------------------------------------------------|
| Password          | Create a password you will use to unlock this device.                                                                                                    |
| Confirm           | <ul> <li>Password must have at least:</li> <li>8 total characters (including spaces)</li> <li>1 lowercase letter(s)</li> <li>1 UPPERCASE letter(s)</li> <li>1 numeric digit(s)</li> </ul> |
| Continue          |                                                                                                    |

5. Lag et sikkert passord som oppfyller kravene NB!!! Om du glemmer passordet, så er eneste muligheten å slette enheten og alt innhold vi gå tapt

| DATALOCKER Device Setup                                                       | - |
|-------------------------------------------------------------------------------|---|
| Secure volume file system<br>Format: <ul> <li>FAT32</li> <li>exFAT</li> </ul> |   |
|                                                                               |   |
|                                                                               |   |
| Continue                                                                      |   |

# 6. Velg et filsystem for enheten

Standardanbefalingen er FAT32. Kontakt brukerservice hvis du er usikker.

| a, De | vice Password Recovery was successfully sto | ored for Chuck Jones (H350) from IP: <b>?</b> 127. |
|-------|---------------------------------------------|----------------------------------------------------|
| Ch    | uck Jones Registered new device (H350) to S | SafeConsole from IP: 2 127.0.0.1                   |

### Du har koblet enheten til denne SafeConsoleserveren

For ytterligere hjelp med denne prosessen, vennligst kontakt brukerservice telefon 32 23 53 30

Med vennlig hilsen, Sykehuspartner HF